### 使用雙域的Expressway上的CMS配置代理 WebRTC

#### 目錄

簡介 必要條件 需求 採用元件 設定 網路圖表 技術問答 DNS配置 內部DNS配置 外部DNS配置 CMS、Callbridge、Webbridge和XMPP配置 TURN配置 Expressway-C和E配置 Expressway-C上的配置 Expressway-E上的配置 驗證 疑難排解 <u>未顯示「加入呼叫」按鈕</u> WebRTC頁面顯示「錯誤請求」 WebRTC客戶端顯示不安全的連線 WebRTC客戶端連線但從未連線,然後超時並斷開

### 簡介

本檔案介紹透過Expressway為思科會議伺服器(CMS)設定具有不同內部和外部網域的代理Web即時通訊(webRTC)的範例。

### 必要條件

#### 需求

思科建議您瞭解以下主題:

- CMS單一組合部署版本2.1.4及更高版本
- Expressway C和Expressway E版本X8.9.2及更高版本
- •在CMS上配置的Callbridge和Webbridge
- •在Expressway對上啟用移動和遠端訪問(MRA)
- 使用中繼NAT(TURN)選項金鑰向Expressway-E新增的遍歷
- •Webbridge URL的外部可解析域名伺服器(DNS)記錄(對於外部域)

- 從外部到內部域的CMS IP地址的內部可解析DNS記錄
- •在CMS上為內部和外部域配置的可擴展消息傳送和線上狀態協定(XMPP)多域
- 從公共Internet到Expressway E的公共IP地址在防火牆上開啟的TCP埠443
- 從公共Internet到Expressway E的公共IP地址在防火牆上開啟的TCP和UDP埠3478
- •在防火牆上開啟24000-29999的UDP埠範圍與Expressway-E的公共IP地址之間的連線

#### 採用元件

本文中的資訊係根據以下軟體和硬體版本:

- •CMS單一組合部署版本2.2.1
- Expressway-C和Expressway-E,帶雙網路介面卡(NIC)和靜態網路位址轉譯(NAT)軟體版本 X8.9.2
- 郵遞員

本文中的資訊是根據特定實驗室環境內的裝置所建立。文中使用到的所有裝置皆從已清除(預設))的組態來啟動。如果您的網路正在作用,請確保您已瞭解任何指令可能造成的影響。

#### 設定

#### 網路圖表

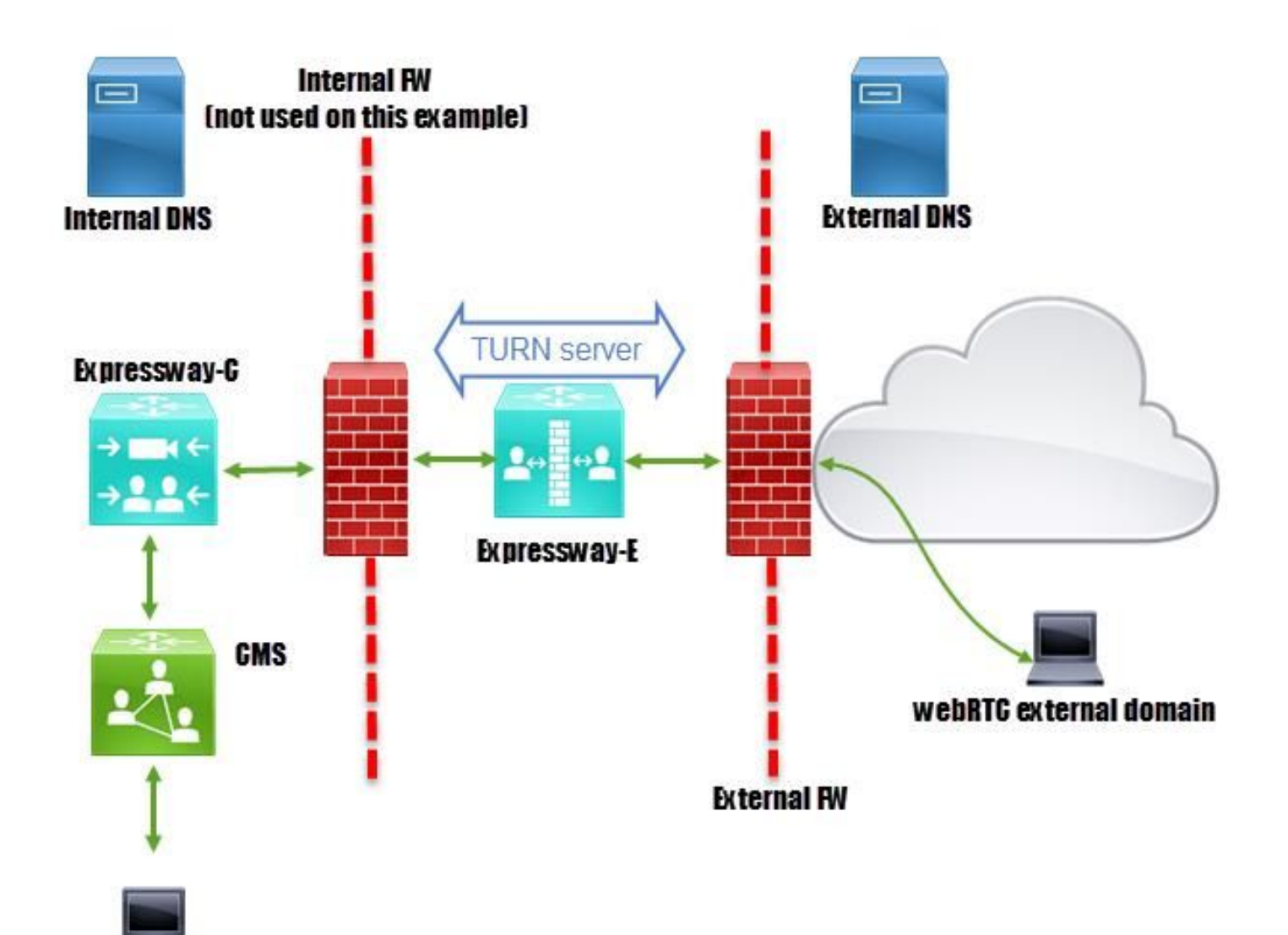

#### webRTC internal domain

#### 技術問答

內部域 外部域 CMS IP地址 Expressway-C IP地址 Expressway-E LAN1 IP地址(內部) Expressway-E LAN2 IP地址(外部) 靜態NAT IP地址 cms.octavio.local octavio.com 172.16.85.180 172.16.85.167 172.16.85.168 192.168.245.61 10.88.246.156

#### DNS配置

#### 內部DNS配置

| B DNS Na                                                                                                    | ime            | Туре                   | Data 🔺                                 | Timestamp |
|----------------------------------------------------------------------------------------------------|----------------|------------------------|----------------------------------------|-----------|
| ACTIVEDIRECTORY                                                                                                    | _xmpp-client   | Service Location (SRV) | [10][10][5222] xmpp.cms.octavio.local. | static    |
| a 📔 Forward Lookup Zones 📗 🗐                                                                                                    | _xmpp-server   | (V)                    | [10][10][5209] xmpp.cms.octavio.local. | static    |
| Image: Second Second | _cisco-udsEXT  | ernal domain w         | [10][10][8443] ocucmp.octavio.local.   | static    |
| ⊿ 🔂 octavio.com                                                                                                    | _cuplogin reso | ives to internal w     | [10][10][8443] ocupsp.octavio.local.   | static    |

| A DNS                                    | Name                                               | Туре                                         | Data                                                                                              | Timestamp        |
|------------------------------------------|----------------------------------------------------|----------------------------------------------|---------------------------------------------------------------------------------------------------|------------------|
| ⊿ ACTIVEDIRECTORY ⊿ Proward Lookup Zones | _tcp                                               | Host (A)                                     | External webbridge URL resolves to internal IP address                                            | static           |
| msdcs.octavio.local                      | cmsweb                                             | Host (A)                                     | 172.16.85.180                                                                                     | static           |
| ⊿ 🔯 octavio.com                          | (same as parent folder)<br>(same as parent folder) | Start of Authority (SOA)<br>Name Server (NS) | [10], activedirectory.octavio.local., hostmaster.octavio.local.<br>activedirectory.octavio.local. | static<br>static |

#### 外部DNS配置

外部DNS必須具有解析為Expressway-E的靜態NAT IP地址的webbridge URL,如圖所示。

| 🚊 DNS                                                                     | Name                                                             | Туре                                         | Data                                             |
|---------------------------------------------------------------------------|------------------------------------------------------------------|----------------------------------------------|--------------------------------------------------|
| <ul> <li>□ □ □ Global Logs</li> <li>□ □ □ Forward Lookup Zones</li> </ul> | tcp<br>tls<br>(same as parent folder)<br>(same as parent folder) | Start of Authority (SOA)<br>Name Server (NS) | [7], mxdc.mx.lab., hostmaster.mx<br>mxdc.mx.lab. |
|                                                                           | cmsweb                                                           | Host (A)                                     | 10.88.246.156                                    |
|                                                                           | vcse                                                             | Host (A)                                     | 10.88.246.156                                    |
| Coctavio.com                                                              |                                                                  |                                              |                                                  |

#### CMS、Callbridge、Webbridge和XMPP配置

步驟1.您必須啟用callbridge許可證。該圖顯示了處於活動狀態的callbridge許可證。

```
proxyWebRTC> license
Feature: callbridge status: Activated expiry: 2017-Jul-09
```

有關更多許可資訊:

http://www.cisco.com/c/dam/en/us/td/docs/conferencing/ciscoMeetingServer/Deployment\_Guide/V ersion-2-1/Cisco-Meeting-Server-2-1-Single-Combined-Server-Deployment.pdf#page=10

步驟2.通過MMP啟用callbridge、webbridge和XMPP,如下圖所示。

| proxyWebRTC> callbrid      | ge                    |
|----------------------------|-----------------------|
| Listening interfaces       | : a                   |
| Preferred interface        | : none                |
| Key file                   | : callbridge.key      |
| Certificate file           | : callbridge.cer      |
| Address                    | : none                |
| CA Bundle file             | : root.cer            |
| proxyWebRTC>               |                       |
| proxyWebRTC> webbridge     | e                     |
| Enabled                    | : true                |
| Interface whitelist        | : a:443               |
| Key file                   | : webbridge.key       |
| Certificate file           | : webbridge.cer       |
| CA Bundle file             | : root.cer            |
| Trust bundle               | : callbridge.cer      |
| HTTP redirect              | : Enabled             |
| Clickonce URL              | : none                |
| MSI download URL           | : none                |
| DMG download URL           | : none                |
| iOS download URL           | : none                |
| proxyWebRTC>               |                       |
| proxyWebRTC> xmpp          |                       |
| Enabled                    | : true                |
| Clustered                  | : false               |
| Domain                     | : cms.octavio.local   |
| Listening interfaces       | : a                   |
| Key file                   | : xmpp.key            |
| Certificate file           | : xmpp.cer            |
| CA Bundle file             | : root.cer            |
| Max sessions per user      | : unlimited           |
| STATUS                     | : XMPP server running |
| proxyWebRTC> xmpp mult *** | ti_domain_list        |
| Domain                     | : octavio.com         |
| Key file                   | : xmppmu.key          |

請點選此連結瞭解有關如何啟用這些功能的詳細流程:

Certificate file

Bundle file

http://www.cisco.com/c/dam/en/us/td/docs/conferencing/ciscoMeetingServer/Deployment\_Guide/V ersion-2-1/Cisco-Meeting-Server-2-1-Single-Combined-Server-Deployment.pdf

: xmppmu.cer

: root.cer

請點選以下連結瞭解有關如何建立證書的詳細流程:

http://www.cisco.com/c/dam/en/us/td/docs/conferencing/ciscoMeetingServer/Deployment\_Guide/V ersion-2-2/Certificate-Guidelines-Single-Combined-Server-Deployment-2-2.pdf

#### 步驟3.導覽至**Configuration > General**上的CMS網頁,並設定Webbridge的內部和外部URL,如下圖 所示。

| Web bridge settings                      |                                                    |
|------------------------------------------|----------------------------------------------------|
| Guest account client URI                 | https://cmsweb.cms.octavio.local                   |
| Guest account JID domain                 | cms.octavio.local                                  |
| Custom background image URI              |                                                    |
| Custom login logo URI                    |                                                    |
| Guest access via ID and passcode         | secure: require passcode to be supplied with ID $$ |
| Guest access via hyperlinks              | allowed V                                          |
| User sign in                             | allowed V                                          |
| Joining scheduled Lync conferences by ID | not allowed V                                      |
| IVR                                      |                                                    |
| IVR numeric ID                           |                                                    |
| Joining scheduled Lync conferences by ID | not allow This FQDN has to be set as SAN on        |
| External access                          | Expressway-E certificate                           |
| Web Bridge URI                           | https://cmsweb.octavio.com                         |
| IVR telephone number                     |                                                    |

附註:CMS必須至少配置一個空間。

CMS上已配置空間的示例,如圖所示。

| 10 March 10 March 10 | name   | URI user part                 | Secondary URI user part | Additional access methods | Call ID |
|----------------------------------------------------------------------------------------------------|--------|-------------------------------|-------------------------|---------------------------|---------|
| Proxy v                                                                                                    | webRTC | proxywebrtc@cms.octavio.local |                         |                           | 100101  |

**附註**:必須為內部域和外部域配置來電

下圖所示為傳入呼叫處理配置的域。

Incoming call handling

#### Call matching

| Domain name       | Priority | Targets spaces |
|-------------------|----------|----------------|
| cms.octavio.local | 10       | yes            |
| octavio.com       | 10       | yes            |

#### TURN配置

步驟1.必須通過Postman通過API配置TURN。此命令用於所有配置。

#### https://

步驟2.使用POST方法並導航到**Body**,以檢視TURN伺服器引數或對其進行編輯。配置給TURN伺服 器的引數如下圖所示。

| POST V https://admin.cms.octavio.local:445/api/v1/turnServers |                             |              |  |  |
|---------------------------------------------------------------|-----------------------------|--------------|--|--|
| uthorization  Headers (2) Body  Pre-request Script            | Tests                       | iddress      |  |  |
| 🖡 form-data 🔎 x-www-form-urlencoded 🔍 raw 🔍 binary            |                             |              |  |  |
| clientAddress                                                 | 10.88.246.156 Static NAT    | IP address   |  |  |
| username                                                      | turnuser                    | _            |  |  |
| type                                                          | cisco<br>standard           | ame<br>vord  |  |  |
| tcpPortNumberOverride                                         | 3478 configured<br>Expressw | d on<br>av F |  |  |
| key                                                           | value                       |              |  |  |

#### 步驟3.通過運行方法GET檢查TURN伺服器配置的狀態並復制伺服器ID。必須複製的ID如下圖所示

| GET 🗸                                                                                                    | https://admin.cms.octavio.local:445/api/v1/turnServers                                                                |                       |       |                                                                            |  |
|----------------------------------------------------------------------------------------------------|----------------------------------------------------------------------------------------------------|-----------------------|-------|----------------------------------------------------------------------------|--|
| Authorization •                                                                                                    | Headers (2) Bo                                                                                                    | dy Pre-request Script | Tests |                                                                            |  |
| Туре                                                                                                    |                                                                                                    | Basic Auth            | ×     |                                                                            |  |
| Username                                                                                                    |                                                                                                    | admin                 |       | The authorization header will be generated and<br>added as a custom header |  |
| Password                                                                                                    |                                                                                                    |                       |       | Save helper data to request                                                |  |
|                                                                                                    |                                                                                                    | Show Password         |       |                                                                            |  |
|                                                                                                    |                                                                                                    |                       |       |                                                                            |  |
| Body Cookies                                                                                                    | Headers (10)                                                                                                    | Tests                 |       |                                                                            |  |
| ody Cookies<br>Pretty Raw                                                                                                    | Headers (10)<br>Preview XML                                                                                           | Tests                 |       |                                                                            |  |
| Pretty Raw                                                                                                    | Headers (10) Preview XML sion="1.0"?> total="1">                                                                      | Tests                 |       |                                                                            |  |
| Body Cookies<br>Pretty Raw<br>1 xml vers<br 2 - <turnserve<br>3 - <turnserve< td=""><td>Headers (10) Preview XML sion="1.0"?&gt; ers total="1"&gt; Server id="2aa16ccc-1</td><td>Tests</td><td>13a"&gt;</td><td></td></turnserve<></turnserve<br> | Headers (10) Preview XML sion="1.0"?> ers total="1"> Server id="2aa16ccc-1                                            | Tests                 | 13a"> |                                                                            |  |
| Body Cookies<br>Pretty Raw<br>1 xml vers<br 2 • <turnserve<br>3 • <turnserve<br>4 <s<br>5 &lt;&lt;</s<br></turnserve<br></turnserve<br>                                                                                                    | Headers (10) Preview XML sion="1.0"?> ers total="1"> server id="2aa16ccc-; serverAddress>172.16 clientAddress>10.88.; | Tests.                | 13a"> |                                                                            |  |

步驟4.複製API命令結尾的ID,然後使用GET方法檢視TURN伺服器資訊,如下圖所示。

附註:該資訊不會顯示伺服器的密碼。

| Get $$                                                                                                    | https://admin.c                                                                                                    | ms.octavio.local:445/ap                                                                                                    | i/v1/turnServer <mark>:/2aa16cc</mark>                     | c-87d1-424d-9d3d-3d007f23243a                                          | Params      |
|----------------------------------------------------------------------------------------------------|----------------------------------------------------------------------------------------------------|----------------------------------------------------------------------------------------------------|------------------------------------------------------------|------------------------------------------------------------------------|-------------|
| Authorization ●                                                                                                    | Headers (2)                                                                                                    | Rody Pre-reques                                                                                                    | t Script Tests                                             |                                                                        |             |
| Туре                                                                                                    |                                                                                                    | Basic Auth                                                                                                    | ~                                                          |                                                                        | C           |
| Username                                                                                                    |                                                                                                    | admin                                                                                                    |                                                            | The authorization header will be generated<br>added as a custom header | and         |
| Password                                                                                                    |                                                                                                    |                                                                                                    |                                                            | Save helper data to request                                            |             |
|                                                                                                    |                                                                                                    | Show Passw                                                                                                    | vord                                                       |                                                                        |             |
| Body Cookies                                                                                                    | Headers (10)                                                                                                    | Tests                                                                                                    |                                                            |                                                                        | Status: 200 |
| Pretty Raw                                                                                                    | Preview                                                                                                    | XML 🗸 🚍                                                                                                    |                                                            |                                                                        |             |
| 1 xml ver<br 2 - <turnserv<br>3 <serv<br>4 <clie<br>5 <num<br>6 <user<br>7 <type<br>8 <tcpl< td=""><td>rsion="1.0"?&gt;<br/>/er id="2aal6ccc<br/>/erAddress&gt;172.1<br/>entAddress&gt;10.88<br/>Registrations&gt;0&lt;<br/>rname&gt;turnuser<!--/<br-->e&gt;standard</td></tcpl<></type<br>PortNumberOverri</user<br></num<br></clie<br></serv<br></turnserv<br> | rsion="1.0"?><br>/er id="2aal6ccc<br>/erAddress>172.1<br>entAddress>10.88<br>Registrations>0<<br>rname>turnuser /<br e>standard | -87d1-424d-9d3d-3d00<br>5.85.168.246.156/numRegistrations><br>username><br>><br>de>3478 <td>7<mark>f23243a"&gt;</mark><br/>ess&gt;<br/>ess&gt;<br/>erOverride&gt;</td> <td></td> <td></td> | 7 <mark>f23243a"&gt;</mark><br>ess><br>ess><br>erOverride> |                                                                        |             |

步驟5.按一下**send**以取得伺服器狀態。成功配置的示例,如下圖所示。

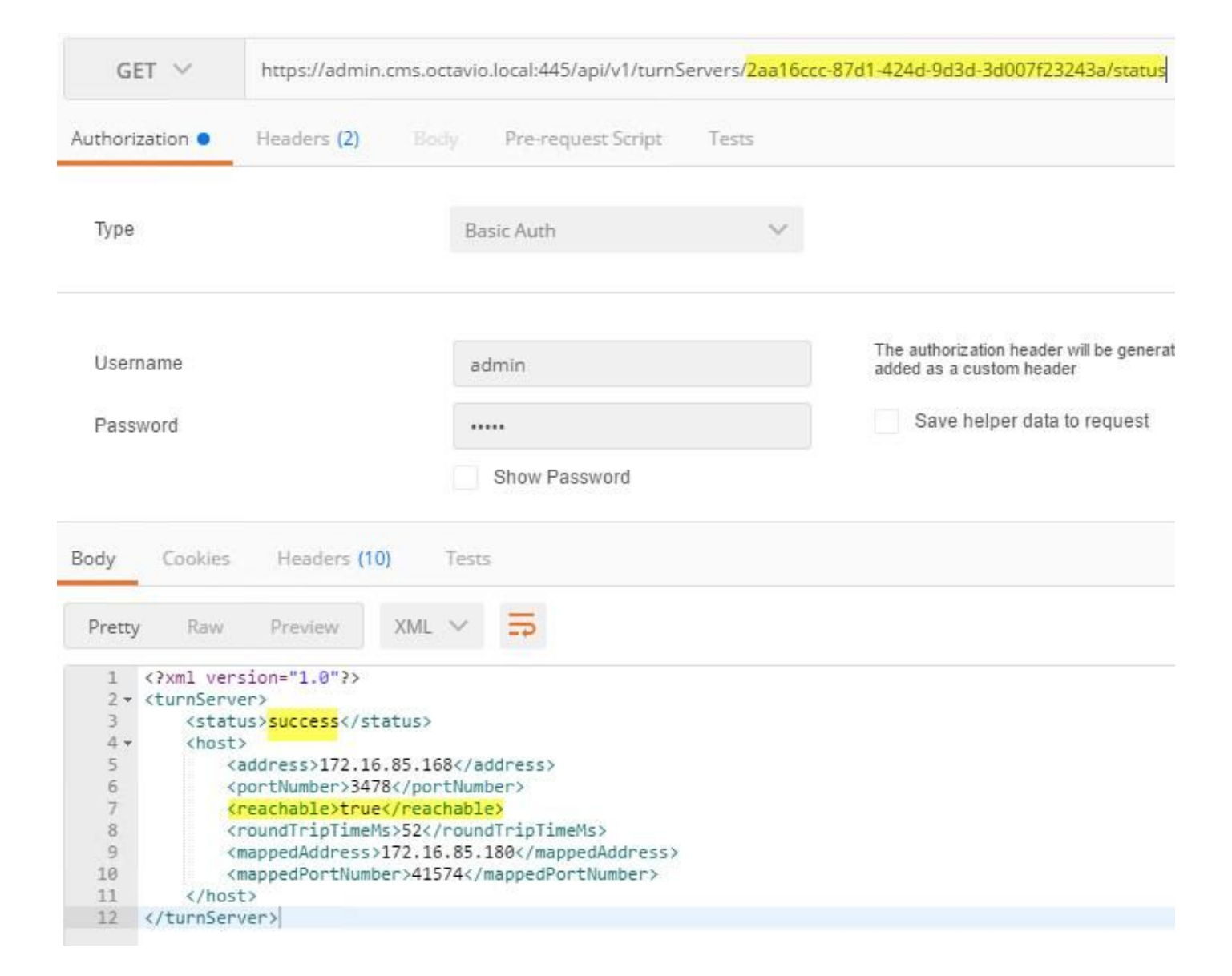

#### Expressway-C和E配置

步驟1. Expressway-C必須具有內部域(octavio.local),而Expressway-E必須配置外部域 (octavio.com),如下圖所示。

# CISCO Cisco Expressway-C

| Status  | System            | Configuration | Applications        | Users    | Maintenance |
|---------|-------------------|---------------|---------------------|----------|-------------|
| DNS     |                   |               |                     |          |             |
| DNSse   | ttings            |               |                     |          |             |
| System  | host name         | VCSC          |                     |          | i)          |
| Domain  | name              | octavio.loc   | al                  |          | j)          |
| DNS rec | quests port range | Use the e     | phemeral port range | • 1      |             |
| Default | DNS servers       |               | Internal D          | NS serve | er          |
| Addres  | s 1               | 172.16.85     | .162                |          | (j)         |

步驟2.必須在Expressway C和E上啟用MRA,如下圖所示。

| Unified Communications      |                            | You are here Configuration - Unified Communications - Configuration |
|-----------------------------|----------------------------|---------------------------------------------------------------------|
| Configuration               |                            |                                                                     |
| Unified Communications mode | Mobile and remote access v |                                                                     |

步驟3.在Expressway-C和E之間建立統一通訊遍歷區域,如下圖所示。

### CISCO Cisco Expressway-C

| Status System Configuration  | Applications Users Mai | ntenance                         |
|------------------------------|------------------------|----------------------------------|
| Edit zone                    |                        |                                  |
| Configuration                |                        |                                  |
| Name                         |                        | * UT Zone                        |
| Type                         |                        | Unified Communications traversal |
| Hop count                    |                        | * 15                             |
|                              |                        |                                  |
| Connection credentials       | configured on Exp-E    |                                  |
| Username                     |                        | * Tuser                          |
| Password                     |                        | * (i)                            |
| 1                            |                        |                                  |
| _ SIP                        |                        |                                  |
| Port                         |                        | * [7001 j)                       |
| Accept proxied registrations |                        | Allow 🗸 🧃                        |
| ICE support                  |                        | Off 🗸 (i)                        |
| Multistream mode             |                        | On 🗸 (i)                         |
| SIP poison mode              |                        | Off 🗸 (i)                        |
| Preloaded SIP routes support |                        | Off 🗸 👔                          |
| SIP parameter preservation   |                        | Off v                            |
| Authentication               |                        |                                  |
| Authentication policy        |                        | Do not check credentials 🗸 🧾     |

#### Expressway-C上的配置

步驟1.在Expressway-C上配置內部域和外部域,如下圖所示。

# CISCO Cisco Expressway-C

| Status | System  | Configuration | Applicat |
|--------|---------|---------------|----------|
| Doma   | ains    |               |          |
|        | Index • | Domain name   |          |
|        | 1       | octavio.local |          |
|        | 2       | octavio.com   |          |
|        | T.E.    | T: T          |          |

步驟2.啟用思科會議配置。導覽至Configuration > Unified Communications > Cisco Meeting Server。在「Guest account client URI」欄位上設定外部webbridge URL,如下圖所示。

| CISCO Cisco Expressway-C                        |              |       |                      |    |               |
|-------------------------------------------------|--------------|-------|----------------------|----|---------------|
| Status System Configuration                     | Applications | Users | Maintenance          |    |               |
| Cisco Meeting Server                            |              |       |                      |    |               |
| Meeting Server configuration                    |              |       |                      |    |               |
| Meeting Server Web Proxy                        |              |       | Enable V             |    |               |
| Guest account client URI                        |              |       | * cmsweb.octavio.com | i) |               |
| Save                                            |              |       |                      |    |               |
| Guest account client URI resolved to the follow | ving targets |       |                      |    |               |
| Name                                            |              |       |                      |    | Address       |
| cmsweb.octavio.com                              |              |       |                      |    | 172.16.85.180 |

**附註**:內部DNS應將外部webbridge URL(cmsweb.octavio.com)解析為內部CMS webbridge IP地址。在本例中,IP是172.16.85.180。

#### Expressway-C上的安全外殼(SSH)隧道必須在幾秒鐘後變為活動狀態,如下圖所示。

| cisco       | Cisco   | Expressway-C    |               |       |                    |                                               |
|-------------|---------|-----------------|---------------|-------|--------------------|-----------------------------------------------|
| Status      | System  | Configuration   | Applications  | Users | Maintenance        |                                               |
| Unified (   | Communi | ications SSH tu | unnels status |       |                    | You are here: Status * Unified Communications |
| Target -    |         |                 |               |       | Domain             | Status                                        |
| vcse.octavi | o.com   |                 |               |       | octavio.local      | Active                                        |
| vcse.octavi | o.com   |                 |               |       | cmsweb.octavio.com | Active                                        |
| vcse.octavi | o.com   |                 |               |       | octavio.com        | Active                                        |

注意:伺服器必須具有伺服器證書和CA證書。

#### Expressway-E上的配置

步驟1. Expressway-E必須具有TURN許可證,如下圖所示。

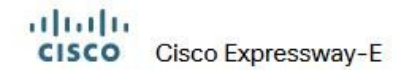

| Status | System | Configuration | Applications | Users | Maintenance                   |        |
|--------|--------|---------------|--------------|-------|-------------------------------|--------|
| Option | keys   |               |              |       |                               |        |
| -      | (ey 🔻  |               |              |       | Description                   | Status |
|        |        |               |              |       | Expressway Series             | Active |
|        |        |               |              |       | H323-SIP Interworking Gateway | Active |
|        |        |               |              |       | 1800 TURN Relays              | Active |
|        |        |               |              |       | Advanced Networking           | Active |

步驟2.必須使用外部域配置Expressway-E,如下圖所示。

| CISC    | Cisco       | Expressway-E  |              |           |             |
|---------|-------------|---------------|--------------|-----------|-------------|
| Status  | System      | Configuration | Applications | Users     | Maintenance |
| DNS     |             |               |              |           |             |
| DNS se  | ttings      |               |              |           |             |
| System  | host name   | vcse          |              |           |             |
| Domain  | name        | octavio.co    | m            |           | i           |
|         |             |               |              |           |             |
|         |             |               | 6            |           |             |
| Default | DNS servers |               |              | xternal D | NS server   |
| Address | s 1         | 10.88.246     | 210          |           | (i)         |
| Address | \$2         |               |              |           | 10          |

步驟3.為TURN伺服器和統一通訊穿越區域建立使用者,如下圖所示。

### CISCO Cisco Expressway-E

| Status  | System     | Configuration | Applications | Users | Maintenance |           |
|---------|------------|---------------|--------------|-------|-------------|-----------|
| Local   | authentica | tion database |              |       |             |           |
| Records | s: 3       |               |              |       |             |           |
| -       | Name 💌     |               |              |       |             | Action    |
|         | admin      |               |              |       |             | View/Edit |
|         | turnuser   |               |              |       |             | View/Edit |
|         | Tuser      |               |              |       |             | View/Edit |

#### 步驟4.建立統一通訊遍歷區域,如下圖所示。

Cisco Expressway-E

| Edit zone                                                                                                    |                                                                                                    |
|----------------------------------------------------------------------------------------------------|----------------------------------------------------------------------------------------------------|
| Configuration                                                                                                    |                                                                                                    |
| Name                                                                                                    | * UT Zone                                                                                                    |
| Туре                                                                                                    | Unified Communications traversal                                                                                                    |
| Hop count                                                                                                    | * 15                                                                                                    |
| Connection credentials                                                                                                    |                                                                                                    |
| Username                                                                                                    | * Tuser                                                                                                    |
|                                                                                                    |                                                                                                    |
| Password                                                                                                    | Add/Edit local authentication database                                                                                                    |
| Password                                                                                                    | Add/Edit local authentication database                                                                                                    |
| Password SIP Port                                                                                                    | Add/Edit local authentication database                                                                                                    |
| Password SIP Port TLS verify subject name                                                                                                    | Add/Edit local authentication database                                                                                                    |
| Password SIP Port TLS verify subject name Accept proxied registrations                                                                           | Add/Edit local authentication database                                                                                                    |
| Password SIP Port TLS verify subject name Accept proxied registrations ICE support                                                               | Add/Edit local authentication database<br>* [7001] (j)<br>* [vcsc.octavio.local] (j)<br>Allow v (j)<br>Off v (j)                                                      |
| Password SIP Port TLS verify subject name Accept proxied registrations ICE support Multistream mode                                              | Add/Edit local authentication database<br>* 7001 (j)<br>* vcsc.octavio.local (j)<br>Allow v (j)<br>Off v (j)<br>On v (j)                                              |
| Password SIP Port TLS verify subject name Accept proxied registrations ICE support Multistream mode SIP poison mode                              | Add/Edit local authentication database<br>* 7001 (j)<br>* vcsc.octavio.local (j)<br>Allow v (j)<br>Off v (j)<br>Off v (j)<br>Off v (j)<br>Off v (j)                   |
| Password SIP Port TLS verify subject name Accept proxied registrations ICE support Multistream mode SIP poison mode Preloaded SIP routes support | Add/Edit local authentication database<br>* 7001<br>* vcsc.octavio.local<br>Allow v (i)<br>Off v (i)<br>Off v (i)<br>Off v (i)<br>Off v (i)<br>Off v (i)<br>Off v (i) |

步驟5.配置TURN伺服器。導覽至Configuration > Traversal > TURN,如下圖所示。

\_\_\_\_

附註:TURN請求必須傳送到埠3478,因為Web客戶端請求TURN連線的埠。

| Status  | System          | Configuration | Applications  | Users    | Maintenance |              |     |
|---------|-----------------|---------------|---------------|----------|-------------|--------------|-----|
| TURN    |                 |               |               |          |             |              |     |
| Server  | 5               |               |               |          |             |              |     |
| TURN s  | ervices         |               |               |          | On          | <b>v</b> (j) |     |
| TURN re | equests port    | The           | one configure | d before | * 3478      | <i>i</i> )   |     |
| Authent | tication realm  | The           | one coningule | u perore | * turnus    | er           | (j) |
|         |                 |               |               |          |             |              |     |
| Media p | ort range start |               |               |          | * 24000     | (j)          |     |

出現「Turn up(開啟)」後,狀態顯示「Active(活動)」,如下圖所示。

| TURN server status                               |                     |
|--------------------------------------------------|---------------------|
| Status                                           | Active              |
| Listening address 1                              | 172.16.85.168 3478  |
| Listening address 2                              | 192.168.245.61 3478 |
| Number of active TURN clients                    | 0                   |
| Number of active TURN relays (connected via TCP) | 0                   |
| Number of active TURN relays (connected via UDP) | 0                   |

步驟6.導航到**System > Administration。**WebRTC客戶端請求埠443上的訪問,因此Expressway-E的管理埠必須更改為其他管理埠,在本例中該埠將更改為445,如下圖所示。

| Web server configuration              |              |
|---------------------------------------|--------------|
| Redirect HTTP requests to HTTPS       | On 🗸 👔       |
| HTTP Strict Transport Security (HSTS) | On 🗸 👔       |
| Web administrator port                | 445 V        |
| Client certificate-based security     | Not required |

步驟7.為Expressway-E建立證書:webbridge URL必須新增為伺服器證書上的SAN,如下圖所示。

X509v3 Subject Alternative Name: DNS:vcse.octavio.local, DNS:vcse.octavio.local, DNS:cmsweb.octavio.com, DNS:cmsweb.octavio.local, DNS:octavio.local, DNS:ccs.octavio.local, DNS:ccs.oc

#### 驗證

使用本節內容,確認您的組態是否正常運作。

步驟1。選擇支援的Web瀏覽器並輸入外部Webbridge URL,您必須看到下一個畫面,如下圖所示 。

**附註**:您可以在連結上找到支援的瀏覽器和版本的清單 :<u>https://kb.acano.com/content/2/4/en/what-versions-of-browsers-do-we-support-for-</u> webrtc.html?highlight=html%5C-5%20compliant%20browsers#content

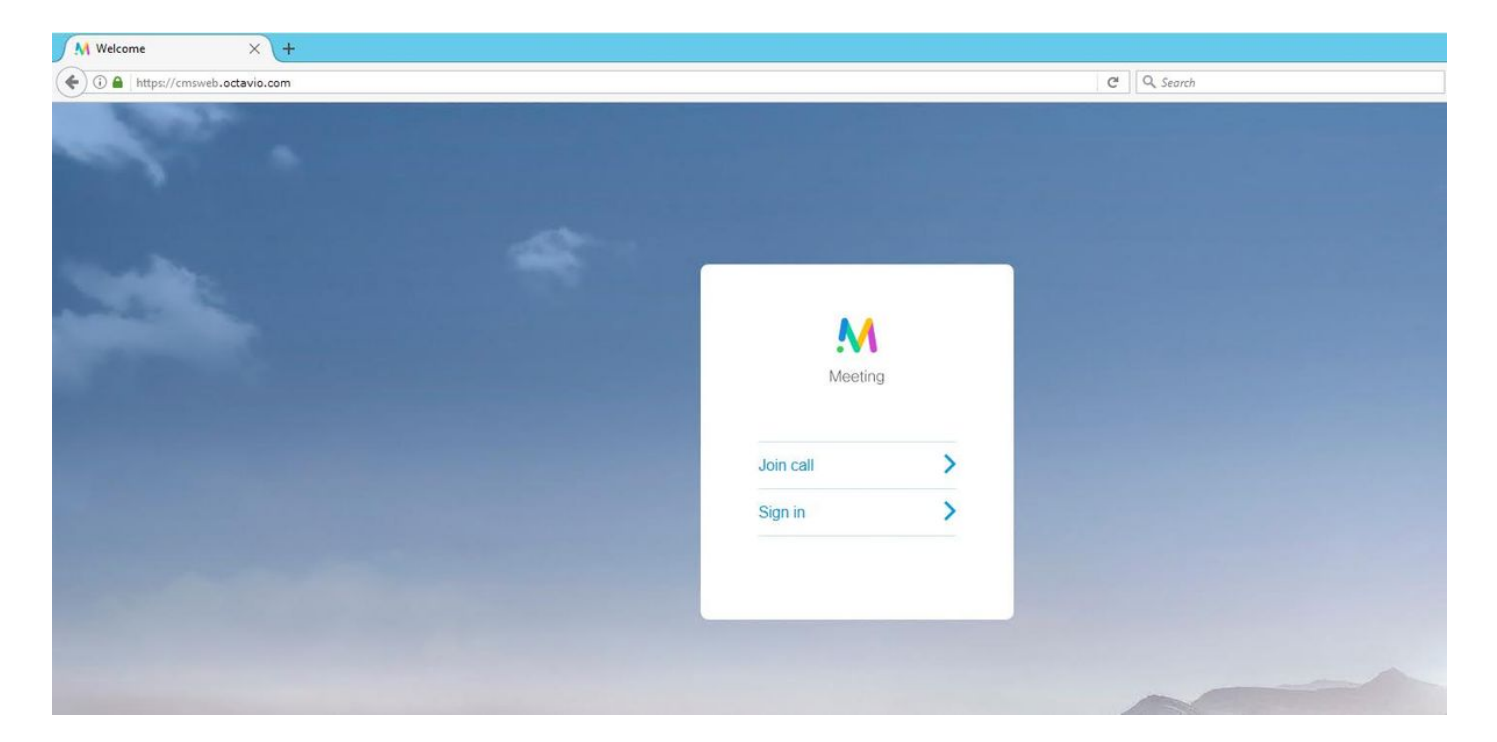

步驟2.選擇Join call,然後輸入先前配置的空間ID,如下圖所示。

| Enter Call ID          |
|------------------------|
| M                      |
| Meeting                |
| 100101                 |
| Passcode (If required) |
| Continue >             |
| Back                   |

步驟3.按一下**continue**並輸入您的名稱,此時您必須看到要加入的空間名稱,在這種情況下,空間 名稱是Proxy webRTC**。**按一下「**Join call**」,如下圖所示。

| Proxy webRTC        |
|---------------------|
| M                   |
| Meeting             |
| Octavio             |
| Join call 🗸         |
| Or sign in and join |

步驟4.加入另一台裝置,您必須看到兩台裝置在會議中連接,如下圖所示。

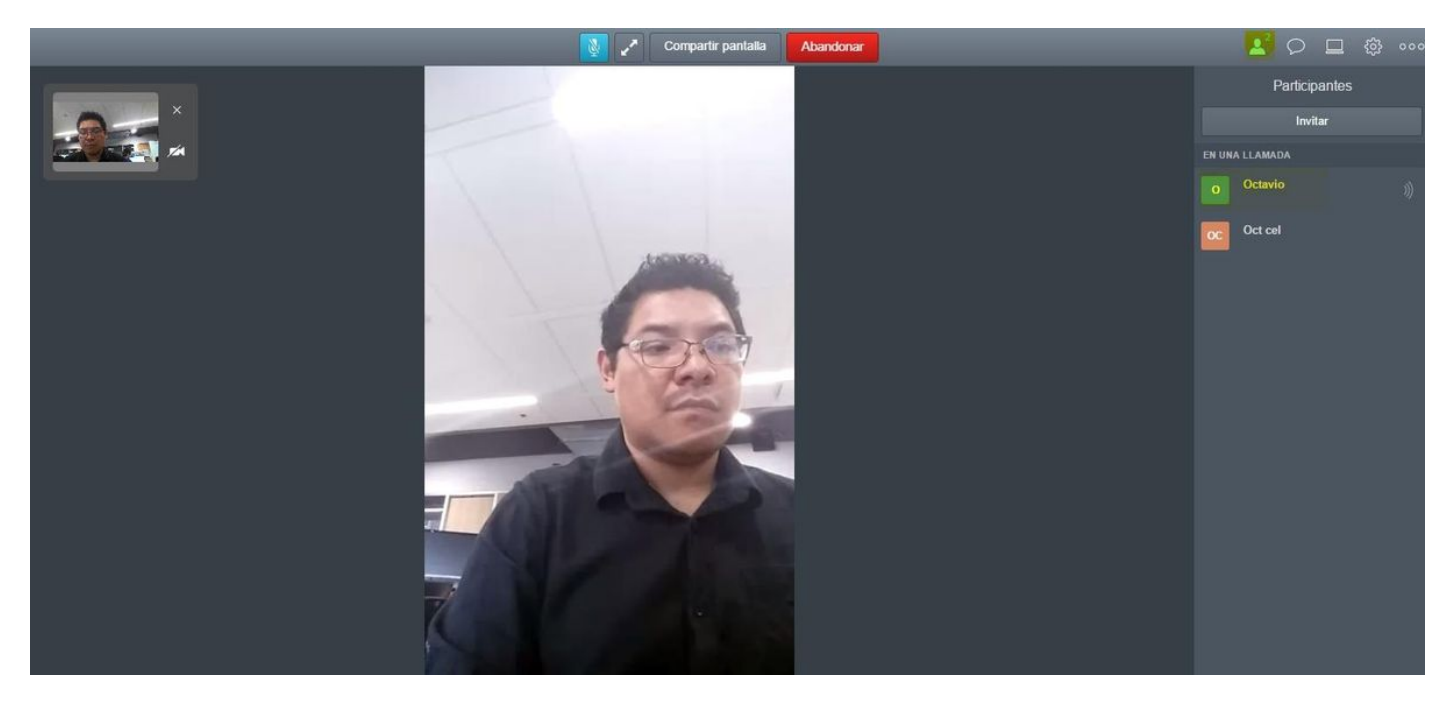

疑難排解

本節提供的資訊可用於對組態進行疑難排解。

當您開啟Webbridge頁面時,不會顯示**Join call**按鈕;當您進入CMS網頁時,會看到第二個影象中 所示的錯誤,如下圖所示。

| Sign in   |  |
|-----------|--|
| M         |  |
| Meeting   |  |
| Usemame   |  |
| Password  |  |
| Sign in > |  |
|           |  |
|           |  |

 Date
 Time
 Fault condition

 2017-05-20
 18:15:28.769
 Web bridge connection to "cmsweb.cms.octavio.local" failed (connect failure)

當Webbridge無法與呼叫網橋正確通訊時會發生此問題。

解決方案

- 檢查CMS管理網頁上的Webbridge URL是否配置正確。為此,請導覽至**Configuration >** General。
- Webbridge和callbridge必須彼此信任,請檢查信任捆綁是否已新增到Webbridge配置,如下圖 所示:

| proxyWebRTC> webbridge       |   |               |
|------------------------------|---|---------------|
| Enabled                      | : | true          |
| Interface whitelist          | : | a:443         |
| Key file                     | : | webbridge.key |
| Certificate file             | : | webbridge.cer |
| CA Bundle file               | : | root.cer      |
| Trust bundle                 | : | none          |
| HITP redirect                | : | Enabled       |
| Clickonce URL                | : | none          |
| MSI download URL             | : | none          |
| DMG download URL             | : | none          |
| iOS download URL             | : | none          |
| proxyWebRTC><br>proxyWebRTC> |   |               |

**附註**:信任捆綁包是呼叫網橋證書。

#### WebRTC頁面顯示「錯誤請求」

解決方案

• 檢查Expressway-C上配置的正確訪客帳戶客戶端URI。為此,請導航到**配置>統一通訊>思科會** 議伺服器。

如果在訪客帳戶客戶端URL中配置了內部URL,Expressway-C將解析該內部URL,因為DNS伺服器 上建立了記錄,但這可能會導致Web瀏覽器中出現「錯誤請求」錯誤消息。在此範例中,內部 URL設定為顯示錯誤,如下圖所示。

| Cisco Expressway-C                                                                                                    |               |  |  |  |
|----------------------------------------------------------------------------------------------------|---------------|--|--|--|
| itatus System Configuration Applications Users Maintenance                                                                               |               |  |  |  |
| Cisco Meeting Server                                                                                                    |               |  |  |  |
| Exercise: The address cmsweb.cms.octavio.local resolved successfully. The local cache has the following changes: Inserted: 172.16.85.180 |               |  |  |  |
| Meeting Server configuration                                                                                                    |               |  |  |  |
| Meeting Server Web Proxy                                                                                                    |               |  |  |  |
| Guest account client URI * cmsweb.cms.octavio.local                                                                                      |               |  |  |  |
| Save                                                                                                    |               |  |  |  |
| Guest account client URI resolved to the following targets                                                                               |               |  |  |  |
| Name                                                                                                    | Address       |  |  |  |
| cms web. cms. octavio.local                                                                                                    | 172.16.85.180 |  |  |  |

#### WebRTC客戶端顯示不安全的連線

| Welcome ×                                   |           |    |
|---------------------------------------------|-----------|----|
| C A Not secure   bttps://cmsweb.octavio.com |           |    |
|                                             |           |    |
|                                             |           |    |
|                                             |           |    |
|                                             |           |    |
|                                             | AA        |    |
|                                             | Meetin    | n. |
|                                             | Meduli    | 3  |
|                                             | 10.0      |    |
|                                             | Join call | >  |
|                                             | Sign in   | >  |
|                                             |           |    |
|                                             |           |    |
|                                             |           |    |

解決方案

- 證書是自簽名的,這導致伺服器不信任源。將Expressway-E上的證書更改為支援的第三方證書 頒發機構。
- 檢查外部Webbridge URL是否作為SAN新增到Expressway-E伺服器證書,如下圖所示。

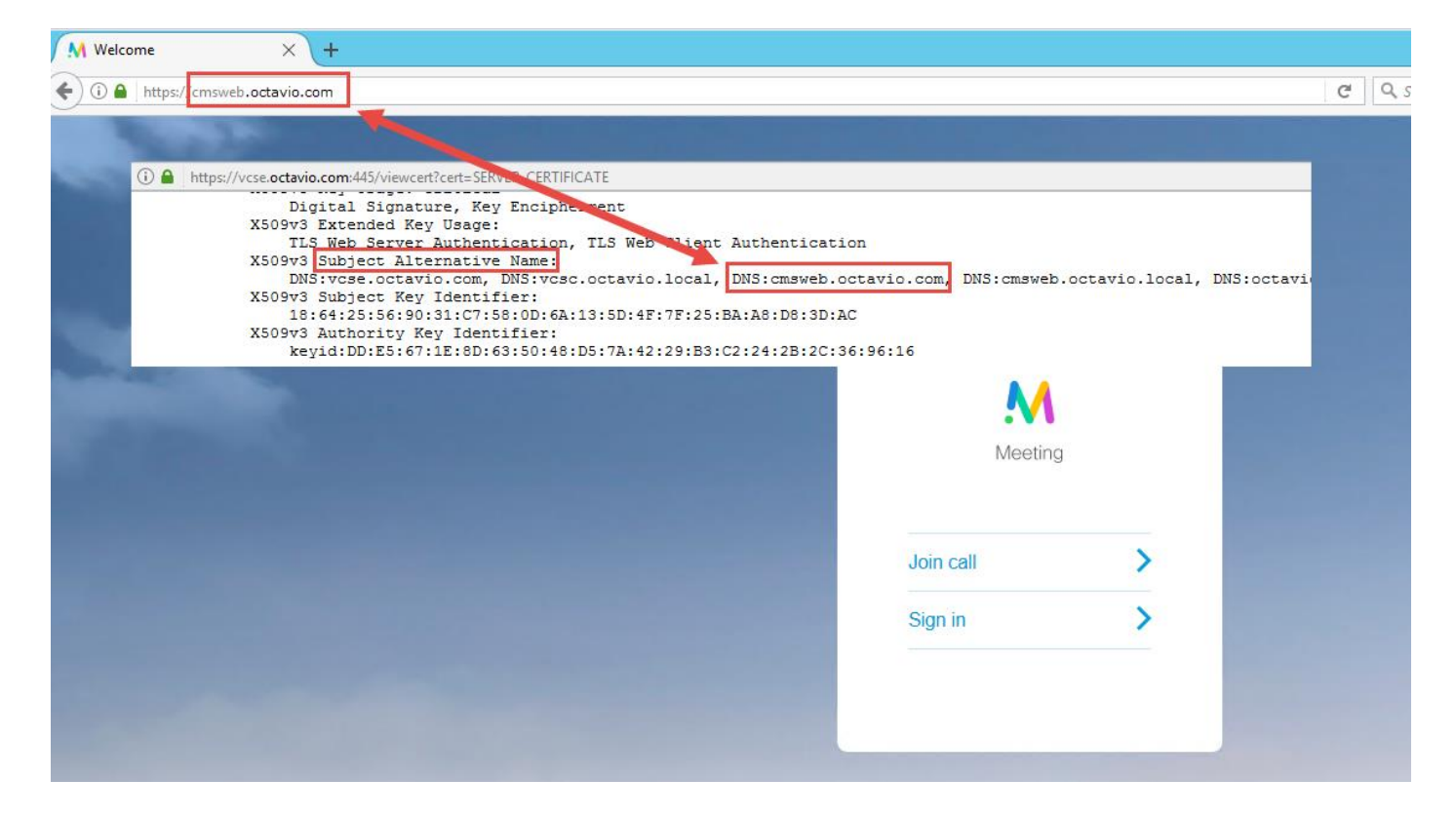

#### WebRTC客戶端連線但從未連線,然後超時並斷開

| ĺ          | 2             | Share screen        | Leave            | d    |
|------------|---------------|---------------------|------------------|------|
| Another ap | oplication ma | y be using your cam | era or microphor | ne ⊗ |
|            |               |                     |                  |      |
|            |               | Connecting          | )                |      |
|            | Pr            | oxy webR            | тс               |      |
|            |               |                     |                  |      |
| I          | _             | Cancel              |                  |      |
|            |               |                     |                  |      |
|            |               |                     |                  |      |

通過API在expressway-E或CMS中錯誤配置了TURN伺服器使用者名稱或密碼。日誌中包含圖中所示的錯誤。

| 2017-05-20 | 19:43:14.133 | Info    | web bridge link 3: hew guest login request 21 received                                        |  |
|------------|--------------|---------|-----------------------------------------------------------------------------------------------|--|
| 2017-05-20 | 19:43:14.133 | Info    | guest login request 21: passcode resolution scheduled                                         |  |
| 2017-05-20 | 19:43:14.133 | Info    | guest login request 21: resolution in progress                                                |  |
| 2017-05-20 | 19:43:14.135 | Info    | guest login request 21: credential storage scheduled (queue length: 1)                        |  |
| 2017-05-20 | 19:43:14.135 | Info    | created guest account with user ID "guest3804072848@cms.octavio.local"                        |  |
| 2017-05-20 | 19:43:14.135 | Info    | guest login request 21: credential storage executed                                           |  |
| 2017-05-20 | 19:43:14.135 | Info    | guest login request 21: credential storage in progress                                        |  |
| 2017-05-20 | 19:43:14.137 | Info    | guest login request 21: successfully stored credentials                                       |  |
| 2017-05-20 | 19:43:14.163 | Info    | web bridge link 3: guest login request 21: response written                                   |  |
| 2017-05-20 | 19:43:14.231 | Info    | successful login request from guest3804072848@cms.octavio.local                               |  |
| 2017-05-20 | 19:43:14.930 | Info    | instantiating user "guest3804072848@cms.octavio.local"                                        |  |
| 2017-05-20 | 19:43:14.934 | Info    | new session created for user "guest3804072848@cms.octavio.local"                              |  |
| 2017-05-20 | 19:43:18.805 | Info    | call 6: allocated for guest3804072848@cms.octavio.local "Web client" conference participation |  |
| 2017-05-20 | 19:43:18.805 | Info    | call 6: setting up combined RTP session for DTLS (combined media and control)                 |  |
| 2017-05-20 | 19:43:21.805 | Warning | call 6: ICE failure; relay candidate creation timeout                                         |  |

#### 錯誤也可以通過資料包捕獲來確認。在運行webRTC客戶端的PC上運行Wireshark。擷取封包後 ,請按STUN過濾封包。您必須看到圖中所示的錯誤。

de\*) Integrity Check Failure

1458 2017-05-20 19:52:48.704809 172.16.84.124 10.88.246.156 STUN 182 0x1e4a (7754) Default Allocate Request UOP user: turnuser it nonce 1462 2017-05-20 19:52:48.714894 10.88.246.155 172.16.84.124 STUN 262 0x0abc (2748) Default Allocate Error Response user: turnuser with nonce reals: turnus

PC傳送Allocate Request消息, Expressway NAT地址將以「完整性檢查失敗」消息回覆。

#### 解決方案

若要修正錯誤,請檢視使用者名稱和密碼。必須正確配置TURN伺服器引數,如圖所示。

| POST 🗸                          | https://admin.cms.octavio.local:445/api/v1/turn | Servers/2aa16ccc-87d1-424d-9d3d-3d007f23243a/ |
|---------------------------------|-------------------------------------------------|-----------------------------------------------|
| Authorization •                 | Headers (2) Body • Pre-request Scrip            | t Tests                                       |
| 🔍 form-data 🤎                   | x-www-form-urlencoded 🔍 raw 🔍 binary            |                                               |
| <ul> <li>serverAddre</li> </ul> | 55                                              | 172.16.85.168                                 |
| clientAddres                    | is                                              | 10.88.246.156                                 |
| username                        |                                                 | turnuser                                      |
| password                        |                                                 | cisco                                         |
| V type                          |                                                 | standard                                      |
| tcpPortNum                      | berOverride                                     | 3478                                          |
| CISCO Cisco I                   | Expressway-E                                    |                                               |
| Status System                   | Configuration Applications Users Main           | tenance                                       |
| Local authenticati              | on database                                     |                                               |
| Configuration                   |                                                 |                                               |
| Name                            |                                                 | ◆ turnuser (j)                                |
| Password                        |                                                 | *                                             |